# Pikaopas

# Paperin lisääminen

### Paperin lisääminen

1 Purista leveyden ohjaimen kielekettä sisäänpäin ja siirrä ohjain oikeaan kohtaan lisättävän paperin koon mukaan.

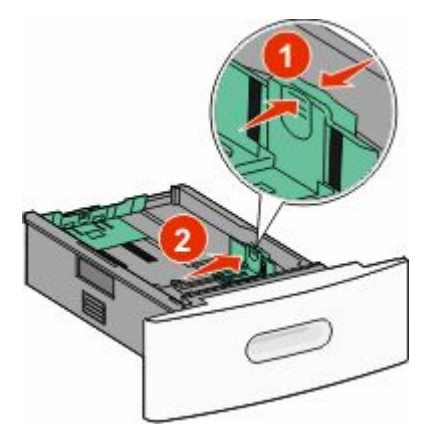

**2** Vapauta pituuden ohjain, purista ohjaimen kielekettä sisäänpäin ja siirrä ohjain oikeaan kohtaan lisättävän paperin koon mukaan.

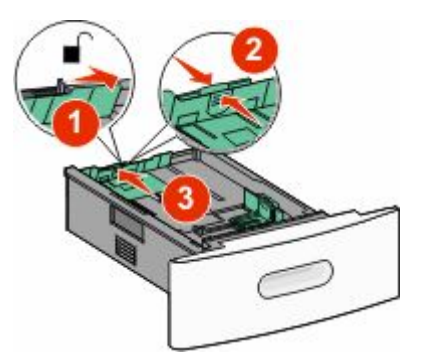

#### **3** Taivuta, ilmasta ja suorista paperipino.

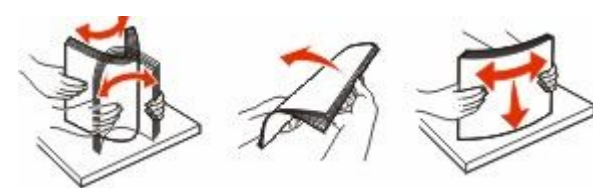

4 Aseta paperia.

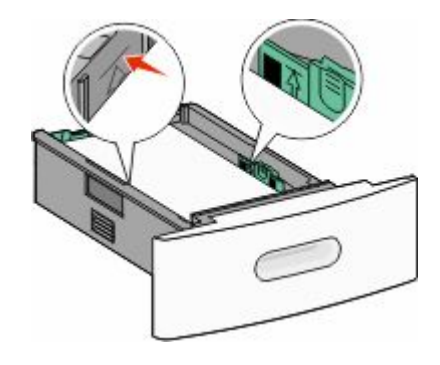

Huomautus: Enimmäistäyttöraja. Älä lisää paperia täyttörajan yli.

5 Jos lokeroon on lisätty erilaista paperia, vaihda lokeron Paperilaji-asetus kosketusnäytöltä.

### Tukosten poistaminen

### 200 ja 201 Paperitukokset

1 Laske alas monisyöttölaitteen luukku ja avaa etuluukku painamalla vapautusvipua.

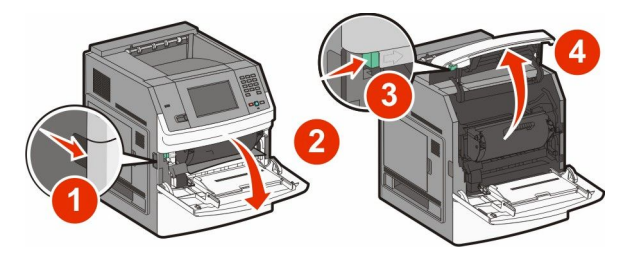

**2** Nosta ja vedä tulostuskasetti tulostimesta.

Varoitus — Vaurioitumisen mahdollisuus: Älä kosketa kasetin alapuolella olevaa kuvayksikköä. Pitele kasettia aina sen kahvasta.

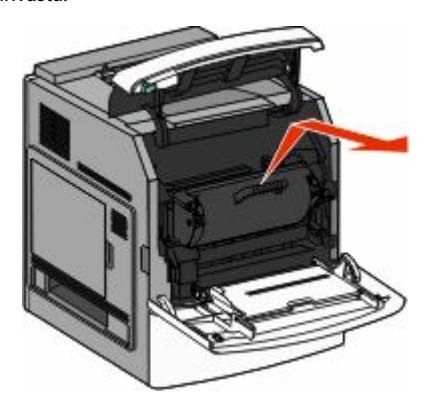

**3** Sijoita kasetti tasaiselle, sileälle pinnalle.

Varoitus — Vaurioitumisen mahdollisuus: Älä jätä kasettia valoon pitkäksi aikaa.

Varoitus — Vaurioitumisen mahdollisuus: Juuttuneessa paperissa saattaa olla kiinnittymätöntä väriainetta, joka voi tahrata vaatteita ja ihoa.

**4** Poista juuttunut paperi.

VAARA—KUUMA PINTA: Tulostimen sisäosat voivat olla kuumia. Voit estää kuumien osien aiheuttamia vammoja koskettamalla osia vasta, kun ne ovat jäähtyneet.

Huomautus: Jos paperi ei lähde helposti irti, poista se takaluukun kautta.

- 5 Kohdista tulostuskasetti ja asenna se uudelleen.
- 6 Sulje etuluukku.
- 7 Sulje monisyöttölaitteen luukku.
- 8 Valitse Continue (Jatka).

### 202 ja 203 Paperitukokset

Määritä tukoksen paikka koskettamalla **Status/Supplies** (**Tila/Tarvikkeet**) -painiketta.Jos paperi on tulossa ulos tulostimesta, vedä se ulos ja kosketa sitten **Continue (Jatka)** painiketta.

#### Jos paperi on jäänyt tulostimen sisälle:

1 Avaa ylempi takaluukku.

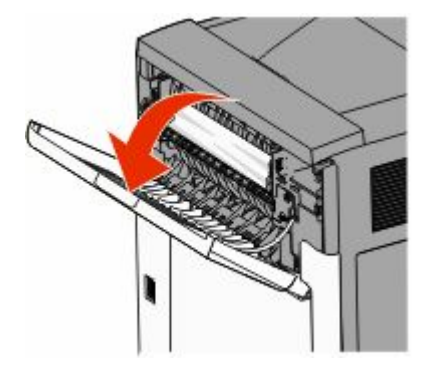

- 2 Poista hitaasti tukkeutunut paperi välttäen repimästä sitä.
- **3** Sulje ylempi takaluukku.
- 4 Valitse Continue (Jatka).

### 230 paperitukos

### Paperitukokset takana

- 1 Irrota vakiolokero.
- 2 Avaa alempi takaluukku.
- 3 Jos et löydä tukosta, työnnä salpa alas.

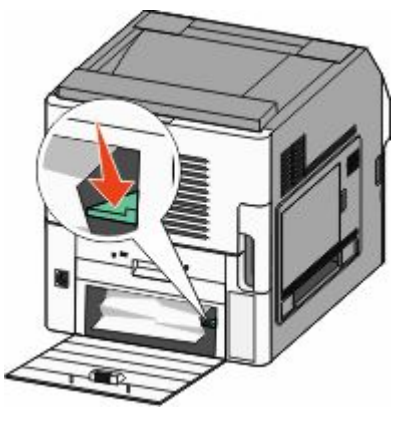

4 Poista juuttunut paperi.

- **5** Sulje alempi takaluukku.
- **6** Aseta vakiolokero paikalleen.
- 7 Valitse Continue (Jatka).

### Etuosan paperitukokset

- **1** Poista vakiopaperiteline tulostimesta.
- 2 Työnnä salpa alas.

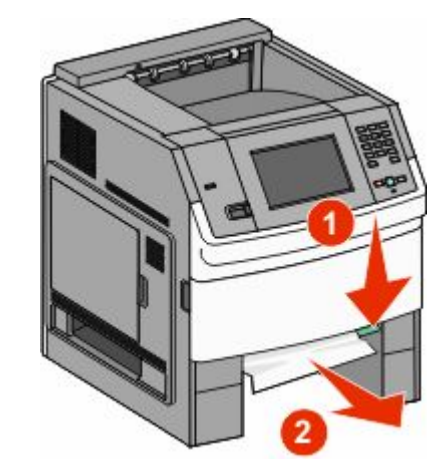

- **3** Poista juuttunut paperi.
- 4 Aseta vakiolokero paikalleen.
- 5 Valitse Continue (Jatka).

### 241-245 Paperitukokset

- 1 Vedä näytön ilmoittama lokero ulos.
- **2** Poista kaikki tukkeutunut paperi ja aseta sitten paperilokerikko paikalleen.
- 3 Valitse Continue (Jatka).
- **4** Jos ilmoitus paperitukoksesta 250 arkin tai 550 arkin lokerossa ei poistu, irrota lokero tulostimesta.
- 5 Poista tukkeutunut paperi ja aseta paperikotelo paikalleen.
- 6 Valitse Continue (Jatka).

## Lisätietojen etsiminen

### Tulostintietojen etsiminen

- Tarkista Käyttöoppaasta tiedot aiheesta:
  - Kosketusnäyttö ja sen sovellukset
  - Tulostinohjelmiston asentaminen ja käyttäminen
  - Tulostimen huoltaminen ja ylläpitäminen

Viimeisin kattava *Käyttöopas* on saatavilla Web-sivuillamme osoitteessa **www.lexmark.com/publications**.

- Tarkista Lexmarkin tukisivustolta **support.lexmark.com** seuraavat seikat:
  - Sähköpostituki
  - Live chat -tuki
  - Tuen puhelinnumerot ja aukioloajat omalla alueellasi tai omassa maassasi (löytyvät myös tulostimen mukana toimitetusta takuuasiakirjasta)

**Huomautus:** Valitse maa tai alue ja valitse sitten tuote niin saat näkyviin asianomaisen tukisivuston.